・機器の底面または側面に貼付してあるシールに機器名称が記載されています。

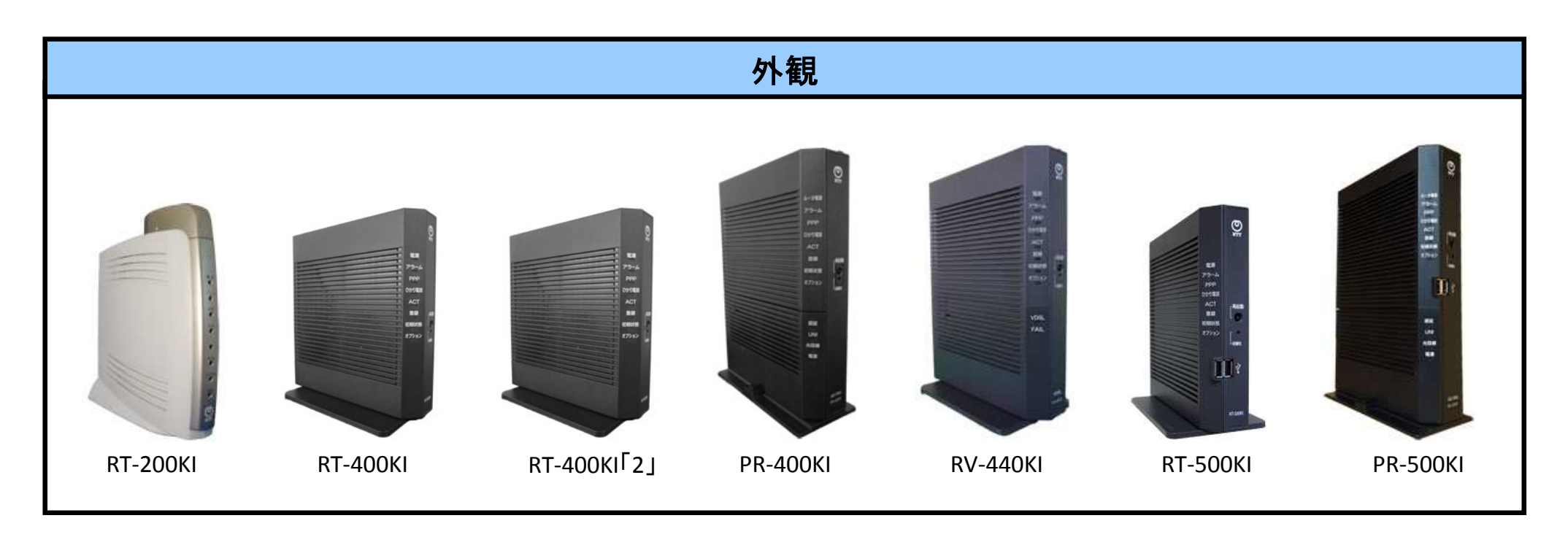

| 底面または 側面のシー                                                                                                    | ール                                                                                                    |
|----------------------------------------------------------------------------------------------------|----------------------------------------------------------------------------------------------------|
| 商品名が『RT-200KI』『RT-400KI』『<br>500KI』『PR-500KI』のいずれかの<br>RT-200KI 認証番号 最<br>力ナ品名。RT-200KI 定格電圧:DC12V 定格<br>世様書番号 製造年月 製造 | RT-400KI「2」』『PR-400KI』『RV-440KI』『RT-<br>場合、対象機器になります。<br><sup>大消費電力:12W</sup><br><sup>高波数:50/60Hz</sup><br>会社コード:403<br>MADE IN CHINA |
|                                                                                                    |                                                                                                    |

## 【別紙】対象機器設定の確認方法 <RT-200KIの場合>

PCとRT-200KIのLANポートがLANケーブルで接続されていることを確認し、WebブラウザのURL欄に「http://ntt.setup/」 もしくは「http://192.168.1.1/」※エ場出荷時を入力します。[ntt.setupに接続]が表示されますので、[ユーザー名]に「admin」、 [パスワード]に初期設定時に設定した機器設定用パスワードを入力し、[OK]をクリックすることで、ひかり電話ルーター の設定画面が表示されます。設定画面から、以下を確認願います。

| 🗲 🏵 🍘 http://192.168.1.1/                           | ₽ + ≅ ¢ × @RT-200KI  | ×                                     |               | - □<br>ħ ★ | ×                      |                | רוסקצו           | ス設定して                           | おいて           | 「指史する         |           |          |
|-----------------------------------------------------|----------------------|---------------------------------------|---------------|------------|------------------------|----------------|------------------|---------------------------------|---------------|---------------|-----------|----------|
| RT-200KI                                            | PPPoE設定              |                                       |               | ヘルブ?       | <u> </u>               |                |                  | へ<br>Record<br>と<br>は<br>は<br>に | -0.50・2、      | - 1日に 9 つ     | ,<br>S.提合 | *        |
| かんたん設定                                              | ヤッション設定              |                                       |               |            |                        |                | (unnunn)<br>古色のち | 日日の地界                           | いらした          |               |           | <b>*</b> |
| ▼ ルータ設定                                             | 接続先                  | 1 2                                   | 3 4           | 5          |                        |                | 事家のメ             | 」家の筬奋                           | 設定とな          | りまり。          |           |          |
| ネットワーク設定                                            | メインセッション             | • •                                   | 0 0           | 0          |                        |                |                  |                                 | 1             |               |           |          |
| PPPoE設定                                             | 使用するセッション            |                                       |               |            |                        |                |                  |                                 |               |               |           |          |
| DHCP設定                                              | 接続先1                 |                                       |               | 26         | A http://92.168.1.1/   | 0 - 0          | C X 6 RT-200KI   |                                 |               |               |           |          |
| NAT設定                                               | 接続先名                 | 接続先1                                  |               |            |                        |                | Contractional    |                                 |               |               |           |          |
| NAPT設定                                              | 接続ユーザ名               |                                       |               | B          | 200KI                  | PPPoE設定        | 2                |                                 |               |               |           | ヘルプ?     |
| IPフィルタ設定                                            | 接続パスワード              |                                       |               | かん         | たん設定                   | +              |                  |                                 |               |               |           |          |
| ルーティングテーブル設定                                        | 接続パスワード確認            |                                       |               | <b>√</b> 1 | ータ設定                   | ビッション設定        |                  |                                 |               |               |           |          |
| VPNパススルー設定                                          | 認証方式                 | 。<br>の認証なし ○ PAP ○ CHAP               | • PAP+CHAP    | ネッ         | ットワーク設定                | 接続先            |                  | 1                               | <u> </u>      | 3             | 4         | 5        |
| Windows共有フィルタ<br>ノステルス設定                            | 接続モード                | 常時接続 • 自動切断部                          | Eでの時間 💿 🛛 秒   | PP         | PoE設定                  | メインセッション       | × 4              | •                               | 9             |               |           | 0        |
| 無線LAN設定                                             | DNSサーバアドレス           | プライマリ                                 | セカンダリ         | DH         | CP設定                   | 使用するビッショ.      | /                | <b>V</b>                        |               |               |           |          |
| ·基本設定                                               | MTU値                 | 1404                                  |               | DN         | S設定                    | 接続先1           |                  |                                 |               |               |           |          |
| ·暗号化設定                                              | IP アドレス指定            | <ul> <li>● 指定しない ○ 指定する(un</li> </ul> | numbered 接続)  | NA         | T設定                    | 接続先名           |                  | 接続先1                            |               |               |           |          |
| ・MACアドレスフィルタリング                                     |                      | IFTFDA TYAJI                          |               | NA         | PT設定                   | 接続ユーザ名         |                  |                                 |               |               |           |          |
| <ul> <li>無線LAN簡単セットアップ</li> <li>声 声 かういつ</li> </ul> | 接続先2                 |                                       |               | IPC        | フィルタ設定                 | 接続パスワード        |                  |                                 |               |               |           |          |
| 高度/3該定                                              | 接続先名                 | 接続先2                                  |               | μ.         | ーティングテーブル設定            | 接続パスワード確       | 笔認               | -                               |               |               |           |          |
| 電話設定                                                | 接続ユーザ名               |                                       |               | VP         | Nパススルー設定               | 認証方式           |                  | ○ 認証なし ○ F                      |               | • PAP+CHAP    |           |          |
| 状態表示                                                | 接続バスワード              |                                       |               | Wir        | ndows共有フィルタ<br>ノステルス設定 | 接続モード          |                  | 常時接続 ▼                          | 自動切断。         | までの時間 0       | 秒         |          |
| ログ表示                                                | 接続パスワード確認            |                                       |               |            | 創 AN設定                 | DNSサーバアドレ      | ·ス               | プライマリ                           |               | セカンダリ         |           |          |
| 保守                                                  | 認証力式                 | ○認証なし ○ PAP ○ CHAP                    | PAP+CHAP      |            |                        | MTU值           | <u> </u>         | 1101                            |               |               |           |          |
| 再起動                                                 |                      | 要求時接続 目動切断。                           | たでの時间 1800 12 | - Ré       |                        |                |                  | ○指定しない。                         | 。<br>指定する (un | numbered 接続)  |           |          |
|                                                     | DNG 9 パノーレス<br>MTLI値 | 1454                                  |               | •M         | ACアドレスフィルタリング          | IP / FU Affile |                  | IP アドレス / -                     | マスク長          | 1             |           |          |
|                                                     |                      | <ul> <li>● 指定しない ○ 指定する(un</li> </ul> | numbered 接続)  | •無         | 線LAN簡単セットアップ           | 接続先2           |                  |                                 |               |               |           |          |
| б. Ш                                                |                      | IP アドレス /マスク長                         |               | 高」         | 度な設定                   | 接続先名           |                  | 接続先2                            |               |               |           | -        |
|                                                     |                      |                                       |               | 電話         | 設定                     | 接続ユーザ名         |                  |                                 |               |               |           |          |
|                                                     |                      |                                       |               | 状態         | 表示                     | 接続パスワード        |                  | 2                               |               |               |           |          |
|                                                     |                      |                                       |               | ログ         | 表示                     | 接続パスワード確       | 笔認               |                                 |               |               |           |          |
|                                                     |                      |                                       |               | 保守         | -                      | 認証方式           |                  | <ul> <li>○認証なし ○ F</li> </ul>   |               | • PAP+CHAP    |           |          |
|                                                     |                      |                                       |               | 再击         | !की                    | 接続モード          |                  | 要求時接続 🔸                         | 自動切断。         | までの時間 1800    | 秒         |          |
|                                                     |                      |                                       |               |            |                        | DNSサーバアドレ      | マ                | プライマリ                           |               | セカンダリ         |           |          |
|                                                     |                      |                                       |               |            | 反映                     | MTU値           |                  | 1454                            |               |               |           |          |
|                                                     |                      |                                       |               |            |                        | IPアドレフ指定       |                  | ● 指定しない ◇                       | )<br>指定する (un | inumbered 接続) |           |          |

## 【別紙】対象機器設定の確認方法 <RT-400KI/RT-400KI「2」/PR-400KI/RV-440KIの場合>

PCとRT-400KI等のLANポートがLANケーブルで接続されていることを確認し、WebブラウザのURL欄に「http://ntt.setup/」 もしくは「http://192.168.1.1/」※エ場出荷時を入力します。[ntt.setupに接続]が表示されますので、[ユーザー名]に「user」、 [パスワード]に初期設定時に設定した機器設定用パスワードを入力し、[OK]をクリックすることで、ひかり電話ルーターの 設定画面が表示されます。設定画面から、以下を確認願います。

| A () () () () () () () () () () () () ()             | racti.cgi?st_ppp0 ター 湿 C × 🥂 ステ400k | × D                                         |                                    |  |
|------------------------------------------------------|-------------------------------------|---------------------------------------------|------------------------------------|--|
| <i>—</i>                                             | 接続先設定(IPv4 PP                       | PoE)                                        |                                    |  |
| <b>ONTT</b>                                          | トップページ > 基本設定 > 接続先設定               | 「IPアドレス自動取得」にて、                             |                                    |  |
| <b>RT-400KI</b><br>ファームウェアバージョン                      | 通話中に[設定]ボタンをクリックし                   | して設定変更を行った場合、通話が切断されることがあります。               | ブルダウンで3つの選択肢か<br>ら選択できます。          |  |
| 06.00.0100                                           | [ 接続先の設定 ]<br>接続先選択                 | メインセッション                                    | 「IPアドレスの手動設定」また                    |  |
| <ul> <li>基本設定</li> <li></li></ul>                    | 接続先名<br>接続先ユーザ名<br>接続パフロード          | ISP1                                        | は「Unnumbered」を設定され<br>ている場合、本事象の対象 |  |
| <ul> <li>詳細設定</li> <li>メンテナンス</li> <li>情報</li> </ul> | 1977ドレス]                            |                                             | の機器設定となります。                        |  |
|                                                      | IPアドレスの自動取得<br>                     | IPアドレスの自動取得 ▼<br>IPアドレスの自動取得<br>IPアドレスの手動設定 |                                    |  |
|                                                      | サーバから割り当てられたアドレ<br>ス<br>プロイマリロロ     | ☑ 使用する                                      |                                    |  |
|                                                      | シライマリDNS<br>セカンダリDNS                |                                             |                                    |  |
|                                                      | [認証方式 ]<br>認証方式                     | 自動認証                                        |                                    |  |
|                                                      |                                     | 常時接続                                        |                                    |  |
|                                                      | 自動切断するまでの時間(分)<br>                  |                                             |                                    |  |
|                                                      | [ PPPキープアライブ ]<br>PPPキープアライブ機能      | ☑ 使用する                                      |                                    |  |
|                                                      | LCP ECHO送信間隔(分)<br>LCP ECHOリトライ回数   | 1 10                                        |                                    |  |
|                                                      | [拡張設定]<br>PING応答機能                  | ■ 使用する                                      | *                                  |  |

※画面イメージは『RT-400KI』のものです。『RT-400KI「2」』、『PR-400KI』、『RV-440KI』でも同様の画面となります。

## 【別紙】対象機器設定の確認方法 <RT-500KI/PR-500KIの場合>

PCとRT-500KI等のLANポートがLANケーブルで接続されていることを確認し、WebブラウザのURL欄に「http://ntt.setup/」 もしくは「http://192.168.1.1/」※エ場出荷時を入力します。[ntt.setupに接続]が表示されますので、[ユーザー名]に「user」、 [パスワード]に初期設定時に設定した機器設定用パスワードを入力し、[OK]をクリックすることで、ひかり電話ルーターの 設定画面が表示されます。設定画面から、以下を確認願います。

| A ttp://192.168.1.1/          | ନ - ଛ୯× 🍯 PR-500KI                                                                                                    | ×                                                                                                    |  |  |
|-------------------------------|----------------------------------------------------------------------------------------------------|----------------------------------------------------------------------------------------------------|--|--|
| <ul> <li>         ・</li></ul> | <ul> <li>接続先設定(IP)</li> <li>トップページ &gt; 基本設定 &gt; 接続先</li> <li>通話中(二設定)ボタンをクリックレー</li> <li>【接続先の設定】</li> <li>接続先選択</li> <li>接続先名</li> <li>接続先ユーザ名</li> <li>接続パスワード</li> </ul> | 「IPアドレス自動取得」にて、<br>プルダウンで3つの選択肢<br>から選択できます。<br>「IPアドレスの手動設定」ま<br>たは「Unnumbered」を設定<br>されている場合、本事象の<br>対象の機器設定となります。 |  |  |
| 手秋町30<br>デンテナンス<br>情報         | [IPアドレス]<br>IPアドレスの自動取得<br>[DNSサーバアドレス]<br>サーバから割り当てられたアドレ<br>ス<br>プライマリDNS<br>セカンダリDNS                                                                                       | IPアドレスの自動取得 ▼<br>IPアドレスの自動取得<br>IPアドレスの手動設定<br>Unnumbered                                                            |  |  |
|                               | 【認証方式】<br>認証方式<br>【接続モード】<br>接続モード<br>自動切断するまでの時間(分)                                                                                                    | 自動認証<br>常時接統<br>30                                                                                                   |  |  |
|                               | 【PPPキープアライブ】<br>PPPキープアライブ機能                                                                                                    | ☑ 使用する                                                                                                    |  |  |

※画面イメージは『PR-500KI』のものです。『RT-500KI』でも同様の画面となります。